## Instructions to Certify FACET Reports Requiring your Attention.

If you have any questions about the instructions provided below, please do not hesitate to contact the FACET team at <u>facet@fsu.edu</u>.

- 1. Access your FACET report:
  - a. Follow this link to log into OMNI HR: <u>https://hr.omni.fsu.edu/psp/sprdhr/EMPLOYEE/HRMS/c/ER\_MENU.ER\_CERT\_EE.GBL?page</u> <u>=ER\_CERT\_EE&Action=U</u>
  - b. Click the **Search** button near bottom of screen. This will display a list of your FACET reports which require your attention. These reports may include reports for employees you supervise. You are allowed to certify reports for those employees as well.
- 2. This report may be sent to you with no effort entered by your representative. If so, you will need to enter a total of 100% effort for the semester, in the categories listed on the form. FACET only accepts whole numbers in each category when entering effort.

If effort has already been entered by a representative, please review the numbers for accuracy. You may need to expand the report using the **Show More Detail** button in order to review the report.

| ס חופ                                             | / Job                             |                  |                   |                | First 🖬       | 1 of 1 🛄 L   |
|---------------------------------------------------|-----------------------------------|------------------|-------------------|----------------|---------------|--------------|
| Empl Rcd # 0 Professor 9 Mo SAL Department 069000 |                                   |                  |                   | Job FTE 1.0000 | 9             | A Ø          |
| A-21 View                                         |                                   | Actu             | Actual Effort     |                |               |              |
|                                                   |                                   | Units            | Percent -         | Entered 0.00   | Remainir      | 100.00       |
| (Sh                                               | w Less Detail Show More Detail ₩  |                  |                   |                |               |              |
| Enter                                             | Effort by Activity                |                  |                   |                | First 🚺 1-4 c | of 4 DI Last |
|                                                   |                                   | Activity Details | Actual Effort (%) | Contact Hours  |               | User Add     |
|                                                   | Instruction                       |                  |                   | 22.0000        | 0             |              |
|                                                   | Research / Creative Activity      |                  |                   |                |               |              |
|                                                   | Service - Administrative / Public |                  |                   |                |               |              |
|                                                   |                                   |                  |                   |                |               |              |

- 3. Once you have entered 100% effort, click the **Certify/Deny** button. On the next page select **Certify**, and then select the **Okay** button.
- 4. After certifying a report, it is generally a good idea to use the **Save** function at the bottom of the page. This ensures you do not lose any of your information. You can also use this function to return to a partially completed report at a later time.

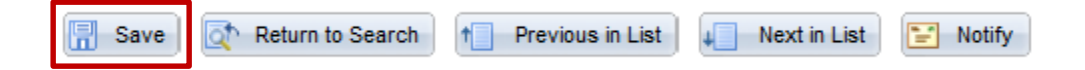

5. Your effort should now be certified. If there are any errors on the report you will receive a warning message when you attempt to certify your report. If this happens, please contact your FACET department representative or send us an email at <u>facet@fsu.edu</u> and we will be happy to help you resolve the issue.